# ドメインメールサービス メール設定パネル マニュアル

2017 年 7 月版

楽天コミュニケーションズ株式会社

# ドメインメールサービス メール設定パネル マニュアル 目次

| ログイン/ログアウト     | . 3 |
|----------------|-----|
| メール設定パネルへのログイン | 3   |
| ログアウト          | 3   |
| メイン画面          | . 4 |
| 基本情報           | . 5 |
| メールパスワード変更     | . 6 |
| オプション設定        | . 7 |
| メールボックス容量      | 7   |
| スパムフィルタ        | 8   |
| ウイルスフィルタ       | 10  |
| メール転送          | 10  |

ログイン/ログアウト

メール設定パネルへのログイン

メール設定パネルを利用する場合は、御社管理者様より案内されたメール設定パネル URL にアクセスし、 ログインします。

【手順】

ログイン画面より<メールアドレス>と<パスワード>を入力し、[ログイン]ボタンをクリックします。 メール設定パネルのメイン画面が表示されます。

| メール設定画面          |  |
|------------------|--|
| メールアドレス          |  |
| )(29-ド<br>● ログイン |  |

- ※ パスワードを忘れた場合は、御社管理者様へお問い合わせください。
- ※メール設定パネルヘログイン中のログイン名(アカウント)とドメインは、下図のように画面上部に 表示されます。

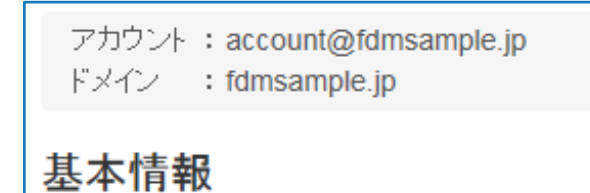

ログアウト 画面上部の「ログアウト」をクリックします。

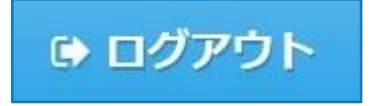

# メイン画面

メール設定パネルのメイン画面では、メールアドレスを利用される方自身で基本情報、メールパスワー ド、メール転送、ウイルスフィルタ、スパムフィルタなどのオプション設定を行うことができます。

| メール設定菌面         メームの支払いた       110/17/01         アンテンド:       1000000000000000000000000000000000000                                                                                                    | ドメインメールサービス 🔛                                                 | ドメインメー                           | ールサービス                                          |                                 |            |
|----------------------------------------------------------------------------------------------------|---------------------------------------------------------------|----------------------------------|-------------------------------------------------|---------------------------------|------------|
| <form>  a.d.d. Judadia Judadia   Provide Status (Ministrance) Advantage (Ministrance) Advantage (M</form>                                                                                                    |                                                               | メール                              | <b>设定画面</b>                                     |                                 |            |
| <form><form></form></form>                                                                                                    | 骨 ホーム よ 上位パネル                                                 | ው ログアウト                          |                                                 |                                 |            |
| <form><pre>prove status status stat</pre></form>                                                                                           | アカウント : postmaster@fdmsa<br>ドメイン : fdmsample.jp               | mple.jp                          |                                                 |                                 |            |
| <form></form>                                                                                                    | 基本情報                                                          |                                  | オプション設定                                         |                                 |            |
|                                                                                                    | F名 nost                                                       | master                           | 設定変更が有効になるまで                                    | で一時間ほどお待ち下さい                    |            |
| <ul> <li>where we can be addressed on the second second se</li></ul>                                                                                                   |                                                               | haster                           | メールボックス容量                                       | 1GB                             | •          |
| Industry industry industry                                                                                                    | 備考/所属                                                         |                                  | <ul> <li>メールボックス容響</li> <li>サービス提供事業</li> </ul> | 量追加料金に関しましては、ドン<br>皆までお問い合わせ下さい | イン管理者または   |
| (p)(nymsping):p)         ● ス/(Δ > // M > - ###2E           (m)(xys, kys, M(7)(), hyp(), my()         ○ // M > - ##2E           (m)(xys, kys, M(7)(), hyp(), my()         ○ // M > - #2E           (m)(xys, kys, M(7)(), hyp(), my()         ○ // M > - #2E           (m)(xys, kys, M(7)(), hyp(), my()         ○ // M > - #2E           (m)(xys, kys, M(7)(), hyp(), my()         ○ // M > - #2E           (m)(xys, kys, M(7)(), hyp(), my()         ○ // M > - #2E           (m)(xys, kys, M(7)(), hyp(), my()         ○ // M > - #2E           (m)(xys, kys, M(7)(), hyp(), my()         ○ // M > - #2E           (m)(xys, kys, M(7)(), hyp(), my()         ○ // M > - #2E           (m)(xys, kys, M(7)(), hyp(), my()         ○ // M > - #2E           (m)(xys, kys, M(7)(), hyp(), my()         ○ // M > - #2E           (m)(xys, kys, M(7)(), hyp(), my()         ○ // M > - #2E           (m)(xys, kys, M(7)(), hyp(), hyp(), hyp(), hyp()         ○ // M > - #2E           (m)(xys, kys, M(7)(), hyp(), hyp(), hy                                                                                                    | エイリアスメールアドレス                                                  |                                  | スパムフィルタ                                         |                                 |            |
| <ul> <li></li></ul>                                                                                                    | @rdmsa<br>英小文字                                                | /mple.jp<br>ごまたは数字を先頭に2-15文字の文字列 |                                                 | ★ スパムフィルター詳細設定                  |            |
| <ul> <li>アンタースコア()便用可<br/>(バンンドシト、アンタースコアは我建大和市式<br/>たい。</li> <li>エイワスの修正はご利用のサービス提供事業<br/>へのご依頼が必要になります</li> <li>ビオボ協定なます</li> <li>レビードにとなるす</li> <li>転送先アドレス3</li> <li>転送先アドレス4</li> <li>転送先アドレス5</li> <li>レイワードを取す</li> <li>・・・・・・・・・・・・・・・・・・・・・・・・・・・・・・・・・・・・</li></ul>                                                                                                    | 英小文字                                                          | 、数字、八イフン(-)、ドット(.)、              | ウィルスフィルタ                                        |                                 |            |
| лемси       Песежи         чирголофицстиниорт-сесжение       Бесежи         лелосканиомисской с       Бесежи         переска       Элем         переска       Элем         переска       Элем         переска       Элем         переска       Элем         переска       Бесежи         переска       Элем         переска       Бесежи         переска       Бесежи         переска       Бесежи         переска       Бесежи         Бесежи       Бесежи         Бесежи       Бесежи         Бесежи       Бесежи         Бесежи       Бесежи         Бесежи       Бесежи         Бесежи       Бесежи         Бесежи       Бесежи         Бесежи       Бесежи         Прососка       Бесежи         Прососка       Бесежи         Прососка       Прососка         Прососка       Прососка         Прососка       Прососка         Прососка       Прососка         Прососка       Прососка         Прососка       Прососка         Прососка       Прососка         <                                                                                                    | アンダー                                                          | ·スコア(_)使用可                       | サーバーにメッセージの                                     |                                 |            |
| エイリアスの修正はご利用のウービス提供事業者<br>へのご依頼が必要になります       ************************************                                                                                                    | を除く                                                           | とドット、アンタースコアは九頭と不居               | 」ビーを残9<br>転送失고ドレフ1                              |                                 |            |
| 小のご 化銀炉 少安日、ジリビット       「         「       ご ジリビット         「       ご ジビット         「       ご ジビット         「       ご ジビット         「       ご ジビット         「       ご ジビット         「       ご ジビット         「       ご ジビット         「       ご ジビット         「       ご ジビット         「       ご ジビット         「       シビット         「       シビット         「                                                                                                    | エイリア                                                          | 'スの修正はご利用のサービス提供事業者              |                                                 |                                 |            |
| マールパスワード変更       シリセット         パスワードで       転送先アドレス3         「パスワード変更       転送先アドレス5         パスワード・       転送先アドレス5         パスワード・       ・・・・・・・・・・・・・・・・・・・・・・・・・・・・・・・・・・・・                                                                                                    | へのご10                                                         | 、親か必要になりま 9                      | 転送先アドレス2                                        |                                 |            |
| メールパスワード変更       転送先アドレス4         パスワード・       転送先アドレス5         パスワード確認・       (イオジョンる定を変更) 3リセット         ・6.82年の文明       ・アバファベット、数字の他に最低1文字以上の「記号」が必要         ・9.70メアベット、数字の他に最低1文字以上の「記号」が必要       ・使用回路に実践す」と「記号」は以下のみ、<br>品なら信身[1]」kILMNOPQRSTUVWXYZ<br>品なら信身[1]」kILMNOPQRSTUVWXYZ<br>品なら信身[1]」kILMNOPQRSTUVWXYZ<br>品なも信うたるであるの         ・2.7                                                                                                    | C                                                             | 本情報を変更 りリセット                     | 転送先アドレス3                                        |                                 |            |
| メールパスワード変更<br>「 パワード・<br>「 パワード・<br>「 パワード確認*<br>・ 6.020の2791<br>・ 7.027の小に 数500mlc.B.ELI 1254LJO DE-BJ 1が458<br>・ 6.025F 0541JJK LLMNO PQ RST UV WXYZ<br>ABC 045 F 041JJK LLMNO PQ RST UV WXYZ<br>ABC 045 F 041JJK LLMNO PQ RST UV |                                                               |                                  | 転送先アドレス4                                        |                                 |            |
| メールバスクードを史       転送先アドレス5         パスワード*       「パスワード*         パスワード確認*       ・・・・・・・・・・・・・・・・・・・・・・・・・・・・・・・・・・・・                                                                                                    | シールパフロード亦再                                                    |                                  |                                                 |                                 |            |
| パスワード・<br>パスワード ()<br>・ 6-8文字の文字列<br>・ 7 パレファベット、数字の他に最低 1 文字以上の「記号」が必要<br>・ 使明可能な「英数字」と「記号」は以下のみ<br>A B C D E F G H I J K L M N O P Q R S T U V W X Y Z<br>a b c d e f g h I j k I m n o p q r s t u v w x y z<br>! # \$ % () { + * []<br>12345 6 7 8 9 0<br>・ スペース使用 可<br>・ アカウント A B c D 文字列の指定不可<br>2 J D セット                                                                                                    | メールバスワート変更                                                    |                                  | 転送先アドレス5                                        |                                 |            |
| バスワード確認*<br>・6-8文字の文字列<br>・アルファベット、数字の他に最低1文字以上の「記号」が必要<br>・使用可能な「英数字」と「記号」は以下のみ<br>ABCDEFGHIJKLMNOPQRSTUVWXYZ<br>abcdefghIjklmnopqrstuvwxyz<br>!#\$%(){}+*[]<br>1234567890<br>・スペース使用不可<br>・アカウント名を含む文字列の指定不可<br>シリセット                                                                                                    | パスワード*                                                        |                                  |                                                 | ■ オプション設定を変更 ●                  | )<br>Utzyk |
| パスワード確認* <ul> <li>6-8文字の文字列</li> <li>アルファベット、数字の他に最低1文字以上の「記号」が必要</li> <li>使用可能な「英数字」と「記号」は以下のみ</li> <li>A B C D E F G H I J K L M N O P Q R S T U V W X Y Z</li> <li>a b c d e f g h I j k L m n o p q r s t u v w x y z</li> <li>I # \$ % () { } * []</li> <li>1 2 3 4 5 6 7 8 9 0</li> <li>スペース使用不可</li> <li>アカウント名を含む文字列の指定不可</li> </ul>                                                                                                    |                                                               |                                  |                                                 |                                 |            |
| <ul> <li>6-8文字の文字列</li> <li>アルファベット、数字の他に最低1文字以上の「記号」が必要</li> <li>使用可能な「英数字」と「記号」は以下のみ         ABCDEFGHIJKLMNOPQRSTUVWXYZ         abcdefghIjklmnopqrstuvwxyz         !#\$%(){}+*[]         1234567890         .スペース使用不可         アカウント名を含む文字列の指定不可         <b>1</b> プリセット         <b>1</b> プリセット     </li> </ul>                                                                                                    | パスワード確認*                                                      |                                  |                                                 |                                 |            |
| <ul> <li>アルファベット、数字の他に最低1文字以上の「記号」が必要</li> <li>使用可能な「英数字」と「記号」は以下のみ         ABCDEFGHIJKLMNOPQRSTUVWXYZ             abcdefghIjklmnopqrstuvwxyz             l#\$%(){}+*[]             1234557890             スペース使用不可      <li>アカウント名を含む文字列の指定不可         コリセット         エイノルパスワードを変更         コリセット     </li> </li></ul>                                                                                                    | <ul> <li>6-8文字の文字列</li> </ul>                                 |                                  |                                                 |                                 |            |
| <ul> <li>・ 使用制配は「天鉄子」と「記ち」は以下のみ</li> <li>A B C D E F G H I J K L M N O P Q R S T U V W X Y Z</li> <li>a b c d e f g h I j k l m n o p q r s t u v w x y z</li> <li>! # \$ %() { } + * []</li> <li>1 2 3 4 5 6 7 8 9 0</li> <li>• スペース使用不可</li> <li>• アカウント名を含む文字列の指定不可</li> </ul>                                                                                                    | <ul> <li>アルファベット、数字</li> <li>佐田可能ない「茶数字」</li> </ul>           | の他に最低1文字以上の「記号」が必要               |                                                 |                                 |            |
| a b c d e f g h I j k l m n o p q r s t u v w x y z<br>! # \$ % () { } + * [ ]<br>1234567890<br>• スペース使用不可<br>• アカウント名を含む文字列の指定不可                                                                                                    | <ul> <li>便用可能は「央奴子」</li> <li>A B C D E F G H I J H</li> </ul> | と「記亏」は以下のみ<br>KLMNOPORSTUVWXYZ   |                                                 |                                 |            |
| !#\$%(){}+*[]<br>1234567890<br>• スペース使用不可<br>• アカウント名を含む文字列の指定不可<br>【アメール/(スワードを変更 つりセット                                                                                                    | a b c d e f g h I j k l                                       | mnopqrstuvwxyz                   |                                                 |                                 |            |
| 1234367890<br>• スペース使用不可<br>• アカウント名を含む文字列の指定不可<br>ロントレーン・<br>ロントレーン・<br>ロントロントレーン・<br>ロントロントレーン・<br>ロントロン・<br>ロントレーン・<br>ロントロントロントロン<br>ロントロントロン<br>ロントロントロン<br>ロントロントロン<br>ロントロン<br>ロントロントロン<br>ロントロン<br>ロントロン<br>ロントロン<br>ロントロン<br>ロントロン<br>ロントロン<br>ロン<br>ロントロン<br>ロントロン<br>ロン<br>ロントロン<br>ロントロン<br>ロン<br>ロントロン<br>ロン<br>ロン<br>ロン<br>ロン<br>ロン<br>ロン<br>ロン<br>ロン<br>ロン                                                                                                    | ! # \$ % ( ) { } + *                                          | []                               |                                                 |                                 |            |
| <ul> <li>アカウント名を含む文字列の指定不可</li> <li>         イメールパスワードを変更         ・プリセット     </li> </ul>                                                                                                    | 1234567890<br>• スペース使用不可                                      |                                  |                                                 |                                 |            |
| マメール/スワードを変更 つリセット                                                                                                    | <ul> <li>アカウント名を含む文</li> </ul>                                | 字列の指定不可                          |                                                 |                                 |            |
|                                                                                                    | (2)                                                           | ールパスワードを変更                       |                                                 |                                 |            |
|                                                                                                    |                                                               |                                  |                                                 |                                 |            |

### 基本情報

基本情報では、<氏名>、<備考/所属>、<エイリアスメールアドレス>の設定を行います。 入力が終わりましたら、[基本情報を変更]をクリックします。

| 基本情報                                                         |                                                                                                    |
|--------------------------------------------------------------|----------------------------------------------------------------------------------------------------|
| 氏名<br>備考/所属<br>エイリアスメールアドレス<br>英<br>英<br>ノー<br>を<br>エー<br>へへ | @fdmsample.jp N文字または数字を先頭に2-15文字の文字列 N文字、数字、ハイフン(-)、ドット(.)、 ノダースコア(_)使用可 イフンとドット、アンダースコアは先頭と末尾 余く イリアスの修正はご利用のサービス提供事業者 のご依頼が必要になります |
|                                                              | 2 基本情報を変更 うりセット                                                                                                    |

- (1) <氏名>が未入力の場合、メールアドレスの@以前の文字列が設定されています。
   例) domain\_mail@example.jp の場合、" domain\_mail"が設定されています。
- ② <備考/所属>は、必要に応じて入力します。
- ③ <エイリアスメールアドレス>は、メールアドレスに別名をつけることができます。
   例 ) domain\_mail@example.jp に、dm@example.jp というエイリアスを持たせた場合、 dm@example.jp 宛のメールは、domain\_mail@example.jp へ配送されます。

## メールパスワード変更

メールアカウントのパスワードを変更します。 新しいパスワードを <パスワード> と <パスワード確認> に入力後、 [メールパスワードを変更]をクリックします。

| メールパスワード変更                                                                                                    |
|----------------------------------------------------------------------------------------------------|
| パスワード*                                                                                                    |
| パスワード確認*                                                                                                    |
| <ul> <li>6-8文字の文字列</li> <li>アルファベット、数字の他に最低1文字以上の「記号」が必要</li> <li>使用可能な「英数字」と「記号」は以下のみ</li> <li>A B C D E F G H I J K L M N O P Q R S T U V W X Y Z</li> <li>a b c d e f g h I j k l m n o p q r s t u v w x y z</li> <li># \$ %() { } + * [ ]</li> </ul> |
| 1234567890<br>・スペース使用不可<br>・アカウント名を含む文字列の指定不可                                                                                                    |
| ☞ メールパスワードを変更 りリセット                                                                                                    |

※メールパスワード変更後はメールクライアントソフトのパスワード登録も必ず変更してください。

## オプション設定

メールボックス容量、スパムフィルタ、ウイルスフィルタ、メール転送を設定します。 必要な設定をしましたら、[変更]をクリックします。

| オプション設定                       |               |            |
|-------------------------------|---------------|------------|
| 設定変更が有効になるまで                  | 『一時間ほどお待ち下さい  |            |
| メールボックス容量                     | 1GB           | ¥          |
| <ul> <li>メールボックス容量</li> </ul> | 追加料金に関しましては、ド | メイン管理者またはサ |
| 一 こ 人提供事業有る                   | ての向い合わせ下さい    |            |
| スパムフィルタ                       |               |            |
| ウィルフフィルタ                      |               |            |
| サーバーにメッセージの                   |               |            |
| コピーを残す                        |               |            |
| 転送先アドレス1                      |               |            |
| 転送先アドレス2                      |               |            |
| 転送先アドレス3                      |               |            |
| 転送先アドレス4                      |               |            |
| 転送先アドレス5                      |               |            |
| <b>ぼ</b> オブショ                 | ン設定を変更 り リセット |            |

メールボックス容量

メールボックスの容量を増減することができます。 プルダウンで、20MB、1GB、2GB、3GB、4GBより選択します。

※ 設定可能なメールボックス容量は、ご契約により異なります。

| オプション設定                                         |                      |                   |       |
|-------------------------------------------------|----------------------|-------------------|-------|
| 設定変更が有効になるまで                                    | 一時間ほどお待ち             | ち下さい              |       |
| メールボックス容量                                       | 1GB                  | Υ.                |       |
| <ul> <li>メールボックス容量</li> <li>ビス提供事業者ま</li> </ul> | 追加料金に関しま<br>でお問い合わせ下 | しては、ドメイン管理者<br>さい | 皆またはサ |

スパムフィルタ

# スパムフィルタを利用する場合、<スパムフィルタ>のチェックボックスをオン(✔)にします。

スパムフィルタ 🗷

[スパムフィルタ詳細設定]をクリックすることで、より細かな設定を行うことができます。

▲スパムフィルター詳細設定

スパムフィルタに関し、下記の設定を行います。設定後、[変更]をクリックします。

#### 言語フィルタ

□ 中国語エンコードのメール

■ 韓国語エンコードのメール

□ ロシア語エンコードのメール

#### ローカルブラックリスト

送信者ブラックリスト
 ホストブラックリスト
 コンテンツ

### リアルタイムブラックリスト

スパムハウスSBLブラックリスト
 スパムハウスPBLブラックリスト
 スパムハウスXBLブラックリスト

## スパムアサシン

8 • スパムアサシンの設定レベル

### その他オプション

■ グレーリスト■ SES(送信サーバー書名付きメール送信機能)

① 言語フィルタ

中国語、韓国語、ロシア語の各言語でエンコードしたメールをフィルタで、ブロックします。 機能を有効にする場合は、フィルタ対象の言語のチェックボックスをオン (✔) にします。

② ローカルブラックリスト

送信者ブラックリスト、ホストブラックリスト、コンテンツフィルタにより、迷惑メールをフィルタし ます。機能を有効にする場合は、フィルタ対象のリストのチェックボックスをオン(**ノ**)にします。

送信者ブラックリスト:迷惑メール配信者が使用しているEメールアドレスをフィルタします。 ホストブラックリスト:リアルタイムブラックリスト(RBL)に未登録のサーバーが登録されています。 このリストをオンにすると、一部の特殊な設定のサーバーからメールが受信できなくなる可能性があり ます。

コンテンツフィルタ:迷惑メール文中に含まれる迷惑メール特有の文字列をフィルタします。

③ リアルタイムブラックリスト

スパムハウス SBL ブラックリスト、スパムハウス PBL ブラックリスト、スパムハウス XBL ブラックリ ストによるスパムフィルタで迷惑メールをフィルタします。

機能を有効にする場合は、フィルタ対象のリストのチェックボックスをオン(✔)にします。

④ スパムアサシン

メールの内容に基づき判定された「スパムレベル」に応じ、フィルタします。1~20の間で、値が低いほ どレベルが高く、迷惑メールの可能性が高くなります。受信したメールのスパムレベルを調べることに より、ご利用状況に応じた受信可能なメールに合わせ、レベルを設定することができます。 スパムレベルは、受信メールのヘッダー情報で確認可能です。

※フィルタを厳しくしたい場合は、小さな値に設定します。

「20」が最もフィルタの基準が緩く、「1」が最も厳しい基準のフィルタとなります。 ※フィルタを無効にしたい場合は、「0」を設定します。

⑤ グレーリスト

機能を有効にする場合は、チェックボックスをオン(✔)にします。

グレーリストは、未知のメールサーバからのメール受信を一時的に拒否するものです。再送時までにメ ールシステム側でそのメールが迷惑メールではないと判定された場合は、そのメールは配送されます。 しかし、再送までメールが受信できないため、少なくとも 20 分以上遅延が発生する場合があります。 ⑥ SES(GOL 書名付きメール送信機能)

機能を有効にする場合は、チェックボックスをオン(✔)にします。

お客様本人から送信されていないなりすましメールに対してのエラーメールをフィルタします。ウイル スに感染した他の方のマシンからお客様のメールアドレスを詐称して送信されたメールや、エラーメー ルを偽装した形式の迷惑メールなどをフィルタすることができます。

※ドメインメールサービスの送信サーバーを利用している必要があります

ウイルスフィルタ

送受信メールどちらに対してもウイルスフィルタを適用することができます。

ウイルスフィルタは、ウイルスの情報は自動的に更新され、常に最新のフィルタが適用されます。添付 ファイルも含めてチェックを行い、感染メールは自動で削除されます。

ウイルスフィルタを有効にする場合は、チェックボックスをオン(✔)にします。

# ウィルスフィルタ 🕑

#### メール転送

最大5つのメールアドレス相手に、メール転送を行うことができます。 メール転送を行う場合は、下記の項目を設定します。

| サーバーにメッセー | ージのコピーを残す 🔲  |               |
|-----------|--------------|---------------|
| 転送先アドレス1  |              |               |
| 転送先アドレス2  |              |               |
| 転送先アドレス3  |              |               |
| 転送先アドレス4  |              |               |
| 転送先アドレス5  |              |               |
|           |              |               |
|           | U オノション設定を変更 | <b>9</b> リセット |

① サーバーにメッセージのコピーを残す

転送メールをサーバーに残す場合は、<サーバーにメッセージのコピーを残す>のチェックボックスを オン(✔)にします。

このチェックボックスを有効にしなかった場合は、転送されたメールはメールサーバから削除され、転送元アドレスのメールボックスには残されません。転送先のメールアドレスのみで受信できます。

転送したメールをサーバーに残す場合は、定期的にメールボックスがいっぱいにならないように蓄積されたメールを削除する必要があります。

② 転送先アドレスの設定

最大5か所まで転送先のメールアドレスを設定できます。

メール転送を設定する場合は、入力欄に転送先のメールアドレスを入力します。

自身のアドレス及びエイリアスメールの設定はしないようにしてください。メールがループしてしまい、 エラーが発生する原因となります。

転送を解除する場合は、設定したメールアドレスをく転送先アドレス>から削除します。